# Jak nahrát video na streamserver CUNI How to upload a video file to streamserver CUNI

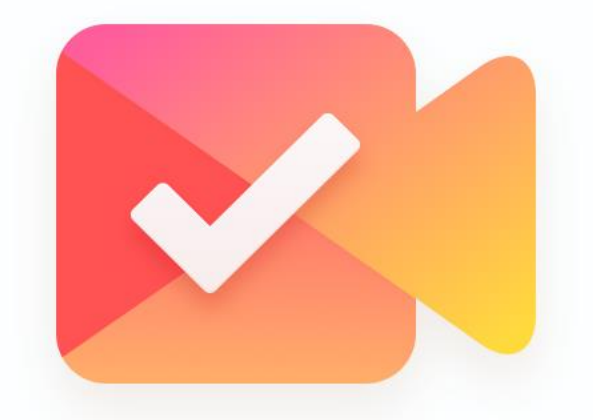

Centrum pro podporu e-learningu e-Learning Support Center

# Krok/Step 1: Go to stream.cuni.cz and log in

### Stream UK

| Přihlášení uživatelů                    |                     |
|-----------------------------------------|---------------------|
| Shibboleth.                             |                     |
| Učitelé / studenti UK                   |                     |
| Učitelé / studenti z jiných škol        | Teacher/Students UK |
| Lokální přihlášení pro editory a adminy |                     |
| E-mail                                  |                     |
| Heslo                                   |                     |
| ✓ Zpět                                  |                     |

# Krok/Step 2: Přihlaš se přes CAS /Log in with CAS Account

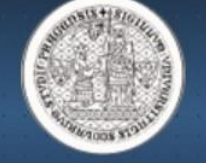

## CAS - Centrální autentizační služba UK

přihlásit/login

Přihlášení ke službě Service Provider 2.6 - IIS 8.5

Uživatelské jméno

> Zapomněli jste heslo?

> Potřebujete pomoc?

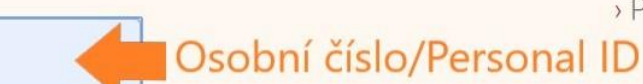

Heslo

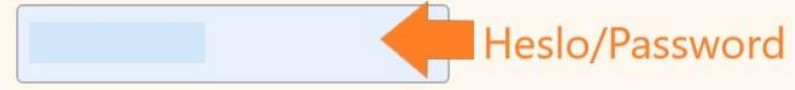

🗆 Neukládat uživatelské jméno

 Zaškrtnutím tohoto políčka přejdete na stránku s potvrzením odesílaných informací.

Přihlásit

# Krok/Step 3: Nahraj video / Upload a video file

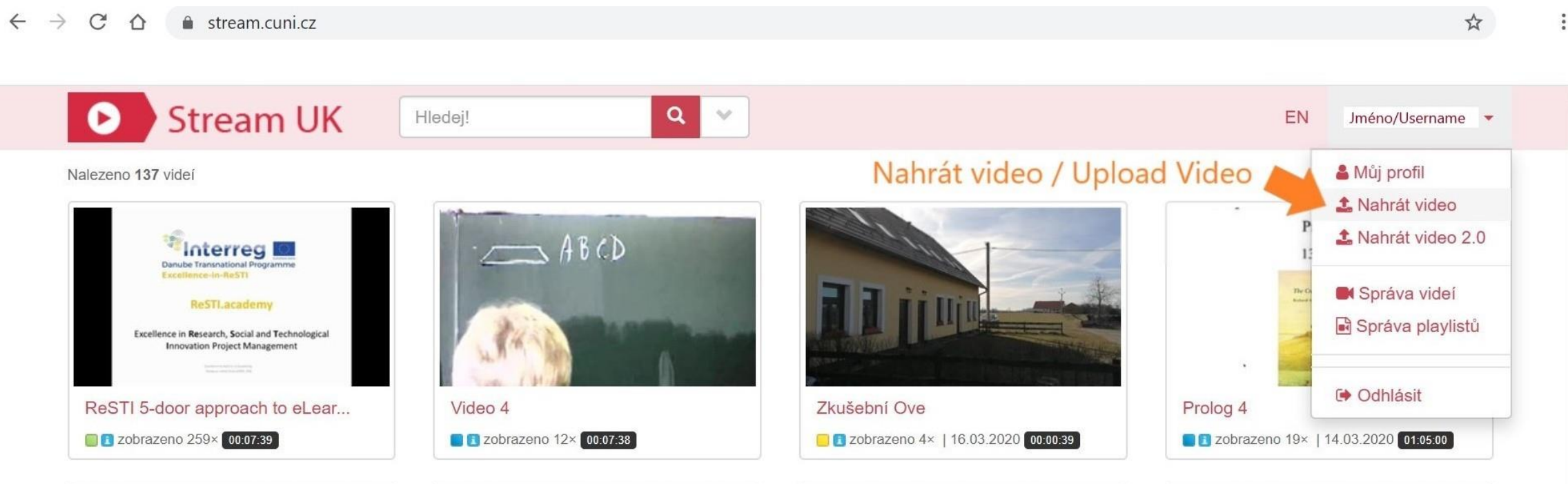

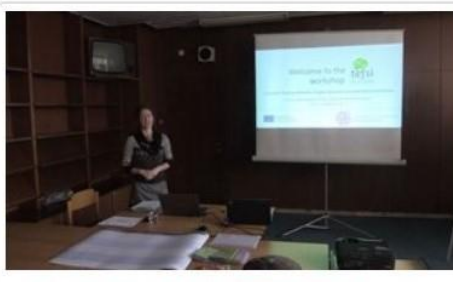

Introduction to the TEFSI Work... zobrazeno 7× | 13.03.2020 00:08:44

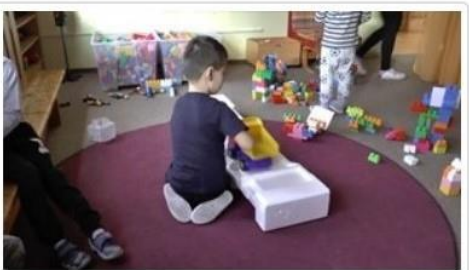

Boňa LS (2)
Sobrazeno 14× | 04.03.2020 00:10:05

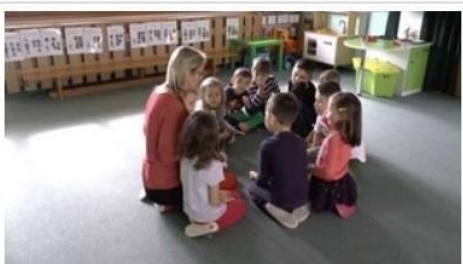

Boňa LS (2) - předání dopisu

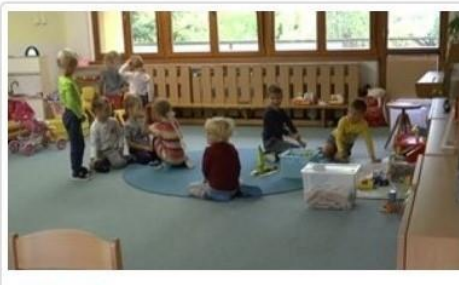

Volná hra

# Krok/Step 4: Vyber soubor/Select a file from a folder

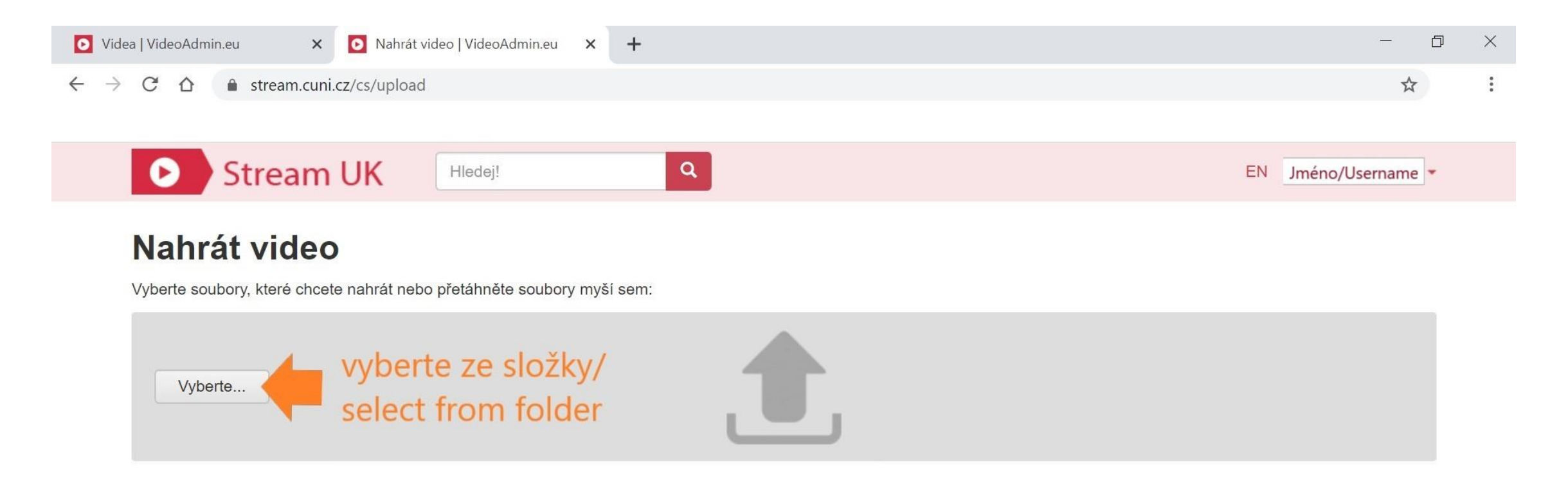

2010 - 2020 © Univerzita Karlova, Fenomen multimedia

# Krok/Step 5: Čekej potvrzovací mail/Wait for confirmation

📿 Odpovědět 🛱 Odpovědět všem 🕞 Přeposlat

encoder@videoadmin.eu

Videoadmin.eu - soubor se zpracovává

#### Vážená paní / Vážený pane Confirmation email/video processing

server encoder.lf1.cuni.cz právě zpracovává soubor zkusebni-ove.mp4, který byl nahrán prostřednictvím FTP.

Až bude video připraveno k použití, budete vyzván(a) emailem k doplnění metadat.

Děkujeme za Vaši ochotu, s pozdravem, tým Videoadmin.eu http://www.videoadmin.eu

15:34

V

# Krok/Step 6: Mail: Doplnění metadat/Mail: Request fot Metadata

QOdpovědět QOdpovědět všem Q Přeposlat

encoder@videoadmin.eu Videoadmin.eu - žádost o vyplnění metadat

15:39

V

Vážená paní / Vážený pane Confirmation email / Request for Metadata

na stránce <u>http://api.videoadmin.eu/go/edit?id=3315</u> čeká dokument na doplnění metadat. Vámi zadaný soubor (zkusebni-ove.mp4) byl úspěšně prodován a umístěn na videoserver. Po doplnění metadat bude soubor zpřístupněn uživatelůn

Děkujeme za Vaši ochotu, s pozdravem, tým Videoadmin.eu http://www.videoadmin.eu odkaz na video / link to the video

16.03.2020 15:38

# Krok/Step 7: Doplnění metadat/Metadata Completion

| Videa   VideoAdmin                            | n.eu 🗙 🛛 🖸 Nahrát video   VideoAdmin.eu    | × | Editace videa (ID: 3323)   Video A 🗙 | + | — | đ | × |
|-----------------------------------------------|--------------------------------------------|---|--------------------------------------|---|---|---|---|
| $\leftarrow \rightarrow$ G $\bigtriangledown$ | stream.cuni.cz/Administrace/Video/Edit/332 | 3 |                                      |   | ź | 7 | : |

| Stream UK          |                                    | Jméno/Username ~                                      |
|--------------------|------------------------------------|-------------------------------------------------------|
| HLAVNÍ MENU        | Editace videa (ID: 3323)           | ✓ Zpět na seznam videí                                |
| 1 Nahrát video     |                                    |                                                       |
| 🏝 Nahrát video 2.0 | CZ EN                              |                                                       |
| Správa videí       | Název<br>*:                        | Select a preview (capture)                            |
| 🗟 Správa playlistů | Popis *: Description               | Chybí náhledový obrázek                               |
|                    | Štítky:                            | <ul> <li>Náhled z vídea   Náhled ze souboru</li></ul> |
|                    | C Zkopírovat texty                 |                                                       |
|                    | Autor(ři) Kategori Přidat / Změnit | Délka: 00:00:45                                       |
|                    | Složka Nevybráno V Přidat / Změnit | Status: Záznam byl editován                           |

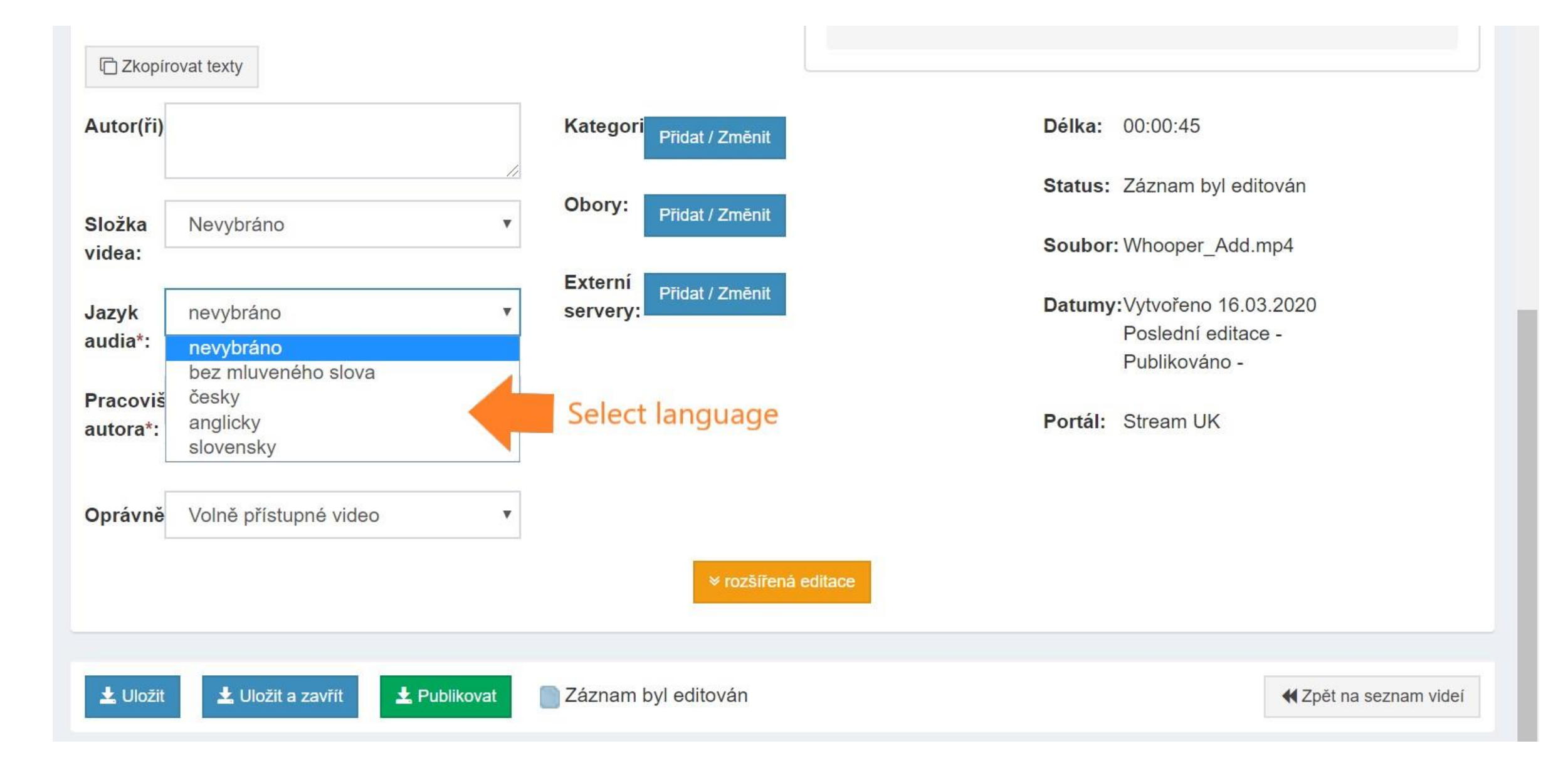

|                      | ovat texty                                                                                                    |                             |                                            |                                            |
|----------------------|----------------------------------------------------------------------------------------------------|-----------------------------|--------------------------------------------|--------------------------------------------|
| Autor(ři)            |                                                                                                    | Kategori<br>Přidat / Změnit | <b>Délka:</b> 00:00:                       | 45                                         |
|                      |                                                                                                    | Obory: Přidat / Změnit      | Status: Zázna                              | m byl editován                             |
| videa:               | Nevybrano                                                                                                    | Enterné                     | Soubor: Whoop                              | per_Add.mp4                                |
| Jazyk<br>audia*:     | nevybráno 🔻                                                                                                    | Přidat / Změnit<br>servery: | <b>Datumy:</b> Vytvoř<br>Posled<br>Publike | eno 16.03.2020<br>Iní editace -<br>ováno - |
| Pracoviš<br>autora*: | Oddělení, kde video vzniklo.                                                                                                    |                             | Portál: Strean                             | ו UK                                       |
| Oprávně              | Volně přístupné video<br>Volně přístupné video<br>Pouze pro přihlášené uživatele<br>Pouze pro přihlášené uživatele z pov<br>Pouze pro uživatele s povolenou IP a | volených fakult             | hare: all/UK account/Faculty Ac            | count/IP adress                            |
| <b>⊥</b> Uložit      | Luožit a zavřít Luožit a zavřít                                                                                                    | Záznam byl editován         |                                            | ◀ Zpět na seznam videí                     |
| 2010 - 2020 ©        | Fenomen multimedia                                                                                                    | Save/Save an                | d close/Publish                            | 2.0                                        |

You can limit access to your video. Click on **Oprávnění** (Permission) and select **Pouze pro přihlášené uživatele z povolených** fakult (Only for enrolled users from permitted faculties) and **Univerzita Karlova – Univerzita Karlova (všechny fakulty)** 

| r(ři)*:  |                                                                              |      | Kategorie:          | Přidat / Změnit | Délka  | 00:00:04                                                    |
|----------|------------------------------------------------------------------------------|------|---------------------|-----------------|--------|-------------------------------------------------------------|
|          |                                                                              |      | Obon/:              |                 | Status | Záznam byl editován                                         |
| a        | Nevybráno                                                                    | ~    | obory.              | Přidat / Změnit | Soubor | MVI_9276 (online-video-cutter.com).mp4                      |
| k.<br>*: | nevybráno                                                                    | ~    | Externí<br>servery: | Přidat / Změnit | Datumy | Vytvořeno 16.10.2020<br>Poslední editace -<br>Publikováno - |
| viště    |                                                                              |      |                     |                 | Portál | Stream UK                                                   |
| a*:      | Oddělení, kde video vzniklo.                                                 |      |                     |                 | Odkaz  | https://stream.cuni.cz/cs/Detail/7208 🗋                     |
| 'nění:   | Pouze pro přihlášené uživatele z povolených fa                               | •    |                     |                 |        |                                                             |
|          | <ul> <li>Developeration - Univerzita Karlova (všechi<br/>fakulty)</li> </ul> | ny   |                     |                 |        |                                                             |
| [        | 🗌 Žádný přístup - nikdo nema pristup                                         | 1.00 |                     |                 |        |                                                             |

Made by Mgr. Ladislav Beneš

Your video can be available only to your students, without an option of sending it or sharing it online:

1) click on **Oprávnění** (Permission) and select **Pouze pro přihlášené uživatele z povolených fakult** (Only for enrolled users from permitted faculties) and **Žádný přístup – nikdo nemá přístup** (No access – nobody has an access)

| Autor(ři)*:     |                                                                                   | Kategori              | : Přidat / Změnit | Délka  | 00:00:04                                                    |
|-----------------|-----------------------------------------------------------------------------------|-----------------------|-------------------|--------|-------------------------------------------------------------|
|                 |                                                                                   | // Oben/:             | 19                | Status | Záznam byl editován                                         |
| ložka<br>videa: | Nevybráno                                                                         | v Obory.              | Přidat / Změnit   | Soubor | MVI_9276 (online-video-cutter.com).mp4                      |
| Jazyk<br>udia*: | nevybráno                                                                         | Externí<br>v servery: | Přidat / Změnit   | Datumy | Vytvořeno 16.10.2020<br>Poslední editace -<br>Publikováno - |
| racoviště       |                                                                                   |                       |                   | Portál | Stream UK                                                   |
| utora*:         | Oddělení, kde video vzniklo.                                                      |                       |                   | Odkaz  | https://stream.cuni.cz/cs/Detail/7208                       |
| právnění        | Pouze pro přihlášené uživatele z povolených fa                                    | $\supset$             |                   |        |                                                             |
| -               | <ul> <li>Univerzita Karlova - Univerzita Karlova (všechny<br/>fakulty)</li> </ul> |                       |                   |        |                                                             |
| <               | Žádný přístup - nikdo nemá přístup                                                |                       |                   |        |                                                             |

Made by Mgr. Ladislav Beneš

#### 2) click on Externí servery (External servers)

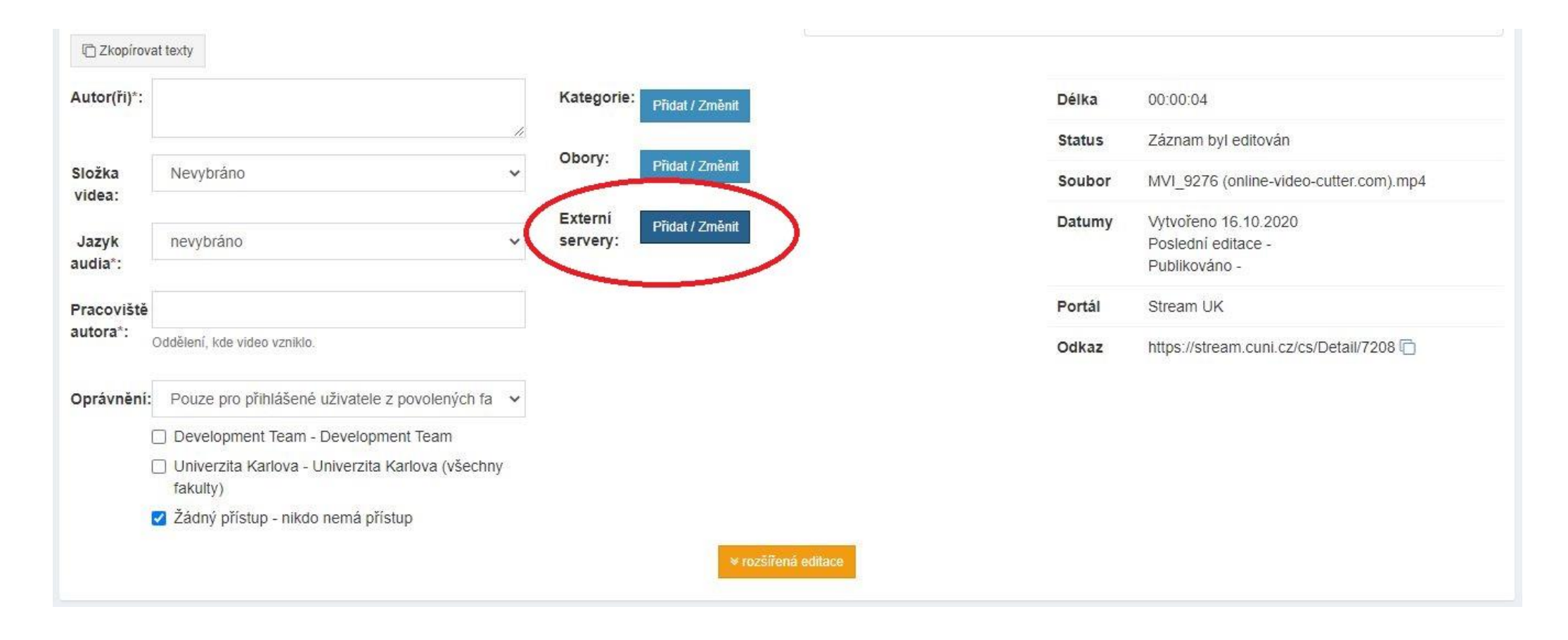

Made by Mgr. Ladislav Beneš

and select the platforms where you want to publish your link (e.g. Moodle 1, 2 or 3) and save

| Povolení zopbrazení na externích serverech       | × |
|--------------------------------------------------|---|
| Moodle 1 - dl1.cuni.cz (https://dl1.cuni.cz)     |   |
| Moodle UK - cžv (https://dlcv.cuni.cz/)          |   |
| Domény *.CUNI.CZ (cuni.cz)                       |   |
| Národní doména *.CZ (.cz)                        |   |
| Adobe Connect (https://el.lf1.cuni.cz/)          |   |
| Adobe Connect 10.6.1. (https://connect.cuni.cz/) |   |
| Wikiskripta.eu (wikiskripta.eu)                  |   |
| Moodle 2 - dl2.cuni.cz (https://dl2.cuni.cz)     |   |
| Moodle 3 - dl3.cuni.cz (https://dl3.cuni.cz)     |   |
| ± Uložit                                         |   |

Made by Mgr. Ladislav Beneš

# Krok/Step 8: Správa videí/Video administration

| Stream UK          | ≡        |                     |              |         |                  |        |       |    |       | Jmé      | éno/l  | Jsernan | ne Y |
|--------------------|----------|---------------------|--------------|---------|------------------|--------|-------|----|-------|----------|--------|---------|------|
| HLAVNİ MENU        | Videa    | ı                   |              |         |                  |        |       |    |       |          |        |         |      |
| 1 Nahrát video     | O Nale   | zeno <b>2</b> zázna | າກນຳ         |         |                  |        |       |    |       |          |        |         | +    |
| 🏝 Nahrát video 2.0 |          |                     | and.         |         |                  |        |       |    |       |          |        |         |      |
| Správa videí       | File adm | inistratio          | on           |         |                  | Dle da | tumu: | 11 | Dle s | sledovar | nosti: | 11 17   |      |
| 🖻 Správa playlistů |          | ID                  | Název        | Ochrana | Poslední editace |        |       |    |       |          |        |         |      |
|                    | Ø        | 3323                | Whooper Add  |         | 16.03.2020       | ×      |       | 0  |       | 0        | S      | ø.      | â    |
|                    | Ø        | 3315                | Zkušební Ove | •       | 16.03.2020       | ×      |       | 0  | #     | 0        | S      | ø.      | â    |
|                    | editov   | at/edit             |              |         |                  |        |       |    |       | Per      | mal    | link    |      |

# Dotazy? Any questions?

Contact us: <u>moodle-help@cuni.cz</u>